Guida: Come ripristinare una versione precedente di un file in Numbers su Mac

Questa guida è pensata per utenti VoiceOver e per tutti coloro che desiderano recuperare una versione precedente di un documento Numbers.

Quando può servire Se hai salvato modifiche non volute o vuoi tornare a una versione precedente del file su cui stavi lavorando.

Passaggi dettagliati:

- 1. Aprire il file Numbers
- Avvia Numbers .
  - Apri il file che vuoi ripristinare, anche se contiene modifiche non desiderate.
- 2. Accedere al menu "File"
  - Premi VO + M (VoiceOver più M) per aprire la barra dei menu.
  - Naviga con la freccia destra fino a trovare "File " e premi VO + Spazio per aprirlo.
- 3. Selezionare "Ripristina a"
  - Scendi con la freccia fino alla voce "Ripristina a ".
    - Premi VO + Freccia destra per espandere il sotto-menu.
- 4. Scegliere "Sfoglia tutte le versioni"
- Seleziona "Sfoglia tutte le versioni... " e premi VO + Spazio .
- 5. Navigare tra le versioni salvate
- Si aprirà una schermata tipo "Time Machine" con due finestre:
  - A sinistra vedi il file attuale.
  - A destra trovi le versioni precedenti.
  - Usa VO + Freccia su/giù oppure Tab per spostarti tra le versioni.
  - Puoi anche usare Freccia destra o Freccia sinistra per scorrere nel tempo.
- 6. Ripristinare la versione desiderata
  - Quando trovi la versione giusta:
    - Premi Ripristina per sostituire il file attuale.

• Oppure premi Opzioni e scegli di salvare la versione precedente come nuovo file, senza perdere l'attuale.

Note importanti:

• Numbers salva automaticamente diverse versioni mentre lavori , quindi è quasi sempre possibile tornare indietro.

• Se il file è stato duplicato o spostato di recente, alcune versioni potrebbero non essere disponibili.

Consiglio extra: Se vuoi sempre avere una copia di sicurezza prima di lavorare su documenti importanti, usa la funzione File > Duplica e lavora sulla copia.

Buona autonomia e libertà a tutti da Orbolandia